# 中国工商銀行在日拠点 ICBC Mobile Banking(手机银行(国际版)) お客様向けご利用案内

# 目次:

| 1. | 概要                  | 2 |
|----|---------------------|---|
| 2. | ご利用可能なお客様           | 2 |
| 3. | アプリのダウンロード          | 2 |
| 4. | モバイルバンクへのログイン       | 3 |
| 5. | パスワードの再設定           | 4 |
| 6. | メインメニュー             | 6 |
|    | 1) 口座管理             | 6 |
|    | ■「口座管理」機能           | 6 |
|    | ■「紛失」機能             | 7 |
|    | ■定期預金情報の照会          | 8 |
|    | 2) 振替·振込·外国送金       | 8 |
|    | ■ご本人名義の口座間のお振替      | 8 |
|    | ■日本国内の当行他人名義口座へお振込1 | 0 |
|    | ■海外送金(日本円建送金)       | 2 |
|    | ■海外送金(人民元為替予約付)     | 6 |
|    | 3) 定期預金2            | 0 |
|    | ■定期預金残高照会2          | 0 |
|    | ■ 定期預金の作成2          | 1 |
|    | ■満期日のお取り扱いの変更2      | 3 |
|    | ■ 定期預金の期限前解約2       | 5 |
|    | 4) 為替相場2            | 6 |
|    | 5) ICBC メッセンジャー     | 7 |
| 7. | サービスと設定2            | 9 |
|    | ■お客様情報の照会2          | 9 |
|    | ■パスワードの変更3          | 0 |
|    | ■ログイン方法             | 0 |
|    | ■ 画面ロックのパスワード3      | 2 |
|    | ■地域と言語              | 2 |
| 8. | セキュリティ              | 3 |

## 1. 概要

中国工商銀行在日拠点(以下"当行"と称します)が提供している ICBC Mobile Banking(手 机银行(国际版))(以下、"モバイルバンク"と称します)のサービスは、お持ちのスマートフォン端末 で、当行の個人ネットバンクサービスの一部の機能がご利用いただけます。

## 2. ご利用可能なお客様

- ◆ 当行の個人ネットバンクサービス(以下"ネットバンク"と称します)をご利用の個人のお客様。
- ◆ スマートフォン(iOS、Android 等)をご利用のお客様(操作マニュアルでは iOS 端末を例とし てご案内させていただきます。Android 端末では多少異なる場合がございます)。

#### 留意事項:

・モバイルバンクを最初にご利用いただく際は、事前にネットバンクの初期ログインパスワード(窓口でネットバンクサービスを申し込まれた際にお届出頂きました6桁の数字)を変更して頂く必要がございます。 ログインパスワードの変更が完了していないお客様はモバイルバンクサービスをご利用頂くことができませんので、ご注意ください。

・初期ログインパスワード変更の操作に関してはネットバンクお申込み時にお渡しした《個人ネットバンク 操作マニュアル》をご参照ください。

# 3. <u>アプリのダウンロード</u>

- ① App Store または Play ストアで「icbc」を入力し、アプリを検索します。
- ICBC Mobile Banking (手机银行(国际版))をインストールしてください。

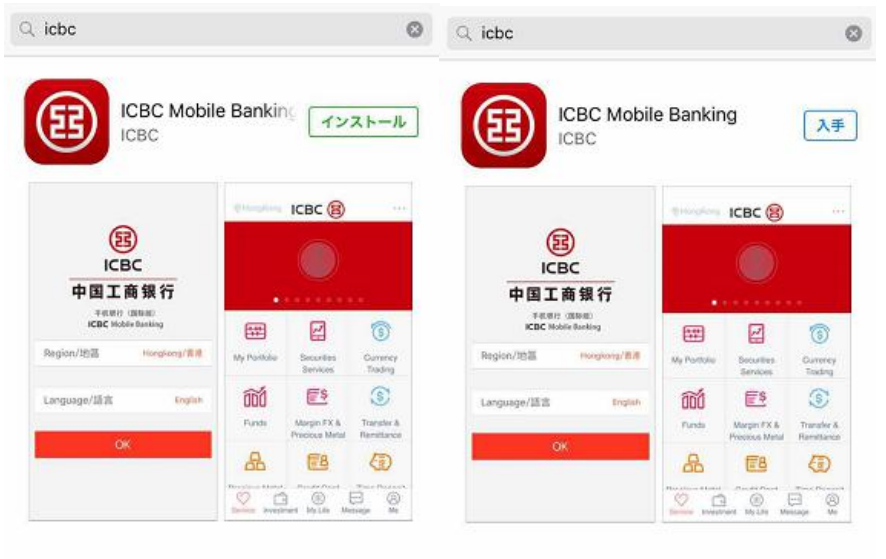

③ ホーム画面上に以下のようなアイコン(ICBC)が表示されますので、ご確認ください。

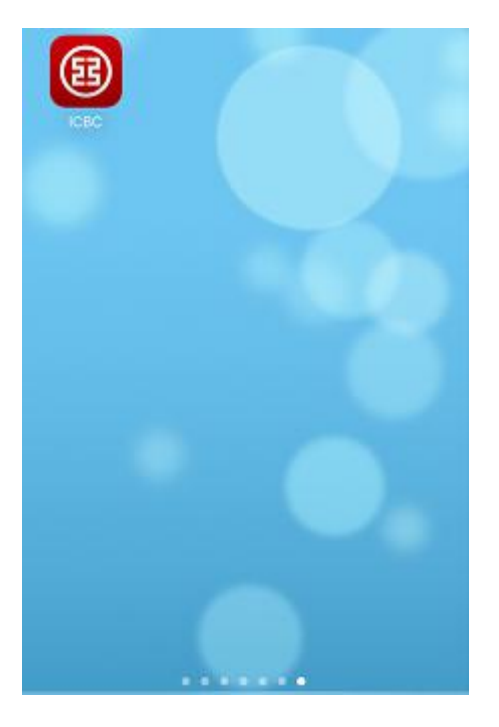

# 4. <u>モバイルバンクへのログイン</u>

- ①「カード番号/口座番号」または「ユーザー名\*1」を入力してください。
- ②「登録パスワードを入力してください」の欄にパスワード\*2を入力してください。
- ③ 「認証コードの画像をクリックしてください」の欄に認証コード(英数字 4 桁)を入力してください。 なお、画像をクリック(タップ)していただくと文字画像が変更されます。

| ICBC 窟 中国工商銀行 東京分行<br>手机银行 (国际版)<br>Mobile Banking |
|----------------------------------------------------|
| ▶ カード(口座) 番号/ユーザー名                                 |
| 🕞 登録パスワードを入力してください。                                |
| 認証コードの画像をク CCkS                                    |
| ログイン                                               |
| パスワードを忘れました。                                       |
| ーーーーその他のログイン方 <i>ー</i> ーーー<br>法                    |
| 🤨 顔 🧰 手振り                                          |

留意事項 :

※1 ユーザー名でログインをするには、事前にネットバンク、またはモバイルバンク上でユーザー名登録が 必要となります。ユーザー名を登録していないお客様は「カード番号/口座番号」でログインしてください。 ※2ネットバンクで初期ログインパスワードを変更して頂かないとモバイルバンクはご利用できませんので、 ネットバンクにログインしログインパスワードの変更を行った上で、変更後のパスワードをご利用ください。 ・指紋登録及びジェスチャー登録については7.サービスと設定■ログイン方法をご参照ください。

# 5. パスワードの再設定

① パスワードをお忘れになった場合は、ワンタイムパスワード生成端末(以下、「OTP トークン」と称 します)を利用し、モバイルバンクのログイン画面"パスワードを忘れました"から再設定することが可能で す<sup>\*1</sup>。また、本人確認資料(写真付きで有効期限内のもの)、デビットカードあるいは通帳、お届出印 の印鑑(サインをお届出の場合は不要)をご持参の上、当行窓口にて書面を提出いただくことでパス ワード<sup>\*2</sup>を再設定することも可能です。

② 同日中に3回連続して誤ったパスワードを入力すると、お客様のモバイルバンクとネットバンクのパスワードが失効し、同日中はご利用出来なくなります。翌日に正しいパスワードを入力すると凍結は解除され、再びご利用いただけるようになります。誤ったパスワードを連続して10回入力すると、お客様のパスワードが失効します。この場合は、本人確認資料(写真付きで有効期限内のもの)、デビットカードあるいは通帳、お届出印の印鑑(サインをお届出の場合は不要)をご持参の上、当行窓口にてパスワード<sup>※2</sup>の再設定手続きを行ってください。モバイルバンクとネットバンクのパスワードが失効しても銀聯カードあるいは通帳による当行窓口での入出金等に影響はございません。

| < ログインパスワードを忘               | くロクインバスワードを忘れ                                                  |
|-----------------------------|----------------------------------------------------------------|
| 登録カード番号/口座番号                | 登録カード番号/口座番号                                                   |
| 621730100000XXXX            | ログインパスワードを忘れました ×                                              |
| 登録カード(口座)番号のパスワード<br>●●●●●● | 登 ワンタイムパスワードカード端末 の確認ボタンを押してパスワード                              |
| 顧客氏名<br>KOSHO TARO          | 顧 の 確認 パンク と F O C バスワード<br>を取得してください。パスワード<br>の有効性を確保するため、なるべ |
| 認証方式<br>USBキー               |                                                                |
| 提出                          | 確認                                                             |
|                             |                                                                |

| <   | 新しいパスワードの設定               |
|-----|---------------------------|
| 23  | 主意:新しいパスワードは英数字を必ず組合せ     |
| 72  | へ力ください。また、大文字小文字の区別と      |
| 6梢  | 〒~30桁までの桁数に注意してください。      |
| 新L  | ノいパスワード                   |
|     | 入力してください                  |
| *88 | 行以上の英数字を組合せたパスワードを入力してくだ  |
| さい  | v。安全性の低いパスワードの設定は避けてください。 |
| 新L  | いパスワードの確認                 |
|     | 入力してください                  |
|     |                           |
|     |                           |
|     | 確認                        |
|     | A Second                  |

#### 留意事項 :

※1 モバイル上でのパスワード再設定手続き機能は OTP トークンをお持ちのお客様のみご利用できま す。安全面を考慮し、認証カードをお持ちのお客様はご利用できませんので当行窓口にてお手続きく ださい。

※2 当行窓口にてパスワードの再設定手続きをされた場合は、必ずネットバンクにログインし、パスワードの変更(数字6桁で再設定したパスワードを英数字組合せの強固なパスワードに変更)を行ってからモバイルバンクをご利用ください(モバイルバンクとネットバンクはログインパスワードを共有しているため、誤入力の累計回数はモバイルバンクとネットバンク両方のログインでの誤入力の累計回数となります)。

# 6. <u>メインメニュー</u>

モバイルバンクにログインすると、トップページにはお客様の情報(お名前、前回のログイン時間、登録 済情報等)が表示されます。登録済情報、前回のログイン時間をご確認ください。メインメニューから は、「口座管理」「振替振込・送金」等の機能にアクセスいただけます。

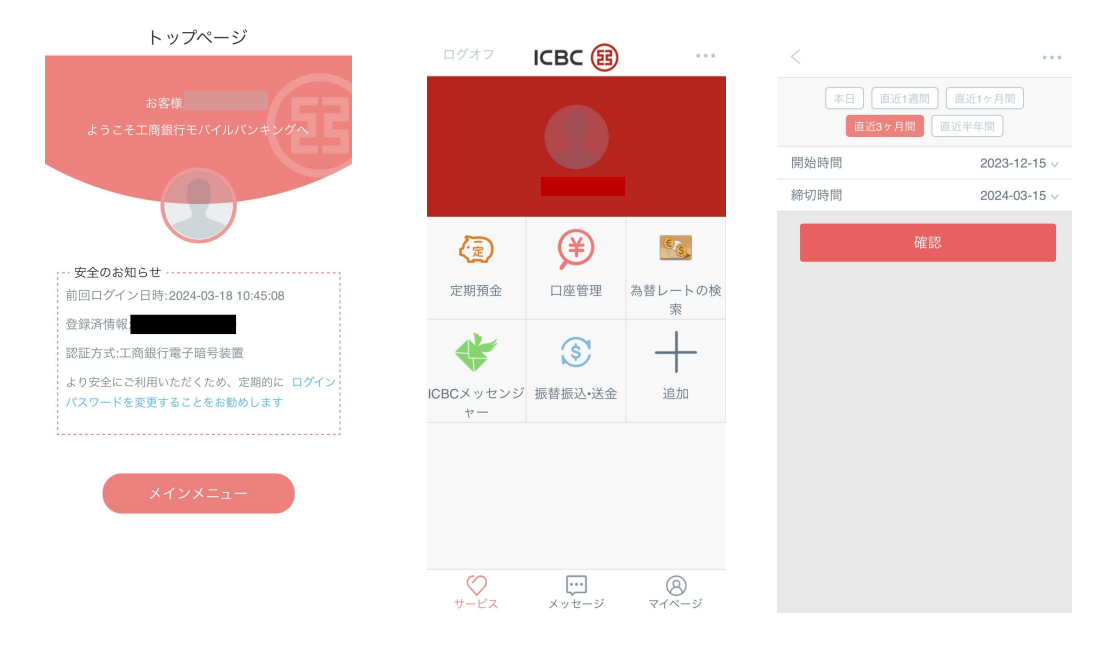

# 1) 口座管理

■「**口座管理」機能**:お客様のネットバンクにご登録済みの口座情報(残高や入出金明細など)を ご確認いただけます。画面をタップするとさらに詳しい情報をご覧いただけます。

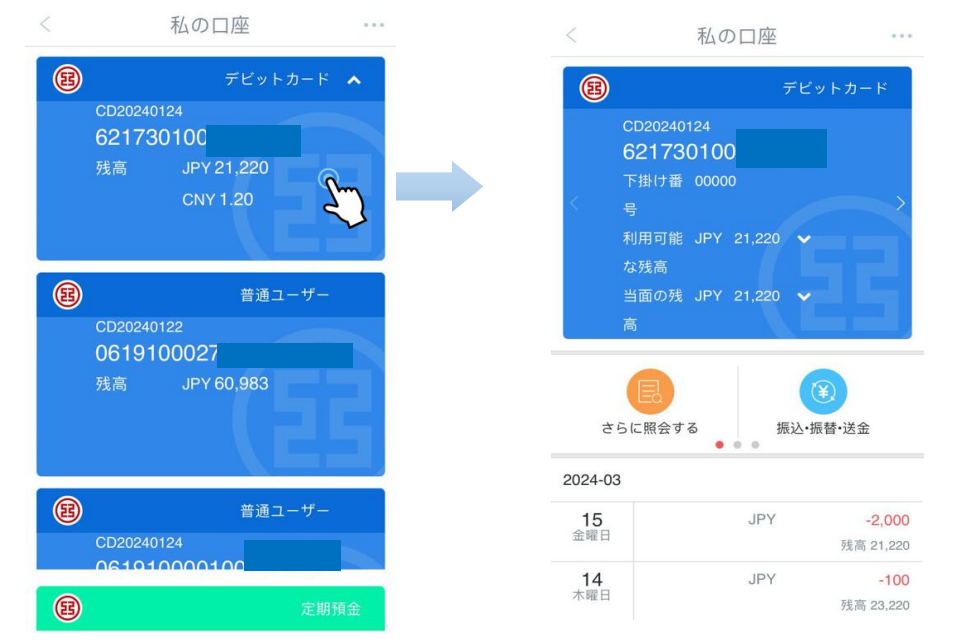

## 留意事項:

・モバイルバンクでお客様が当行に開設された口座の情報を確認するには、事前に当行窓口で対象 口座をネットバンクに登録して頂く必要があります。

#### ■「紛失」機能:デビットカード/通帳の紛失届を申請することができます。

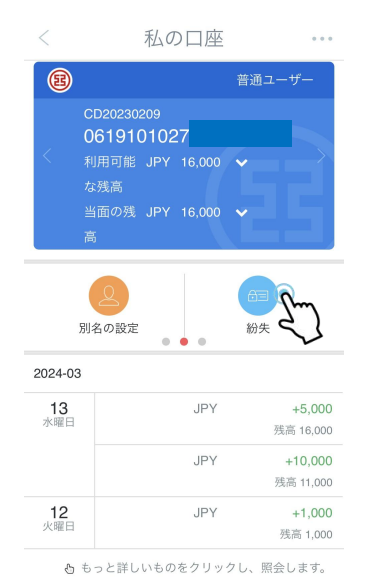

| 登録力一日 | ミアカウント 061910 | CD2 |
|-------|---------------|-----|
| 速動口座  |               |     |
|       | 紛失届           |     |
|       |               |     |
|       |               |     |
|       |               |     |
|       |               |     |
|       |               |     |
|       |               |     |

★認証カードをお持ちの場合

## ★OTP トークンをお持ちの場合

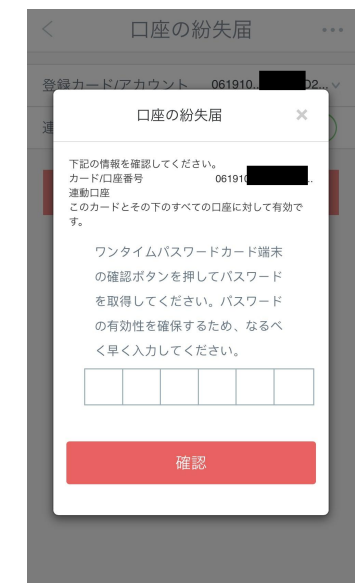

# < <p> ・・ 日座の紛失届 ・・ ・・ 日座の紛失局 ・・ ・・ ・・ ・・ ・・ ・・ ・・ ・・ ・・ ・・ ・・ ・・ ・・ ・・ ・・ ・・ ・・ ・・ ・・ ・・ ・・ ・・ ・・ ・・ ・・ ・・ ・・ ・・ ・・ ・・ ・・ ・・ ・・ ・・ ・・ ・・ ・・ ・・ ・・ ・・ ・・ ・・ ・・ ・・ ・・ ・・ ・・ ・・ ・・ ・・ ・・ ・・ ・・ ・・ ・・ ・・ ・・ ・・ ・・ ・・ ・・ ・・ ・・ ・・ ・・ ・・ ・・ ・・ ・・ ・・ ・・ ・・ ・・ ・・ ・・ ・・ ・・ ・・ ・・ ・・ ・ ・ ・ ・ ・ ・ ・ ・ ・ ・ ・ ・ ・ ・ ・ ・ ・ ・ ・ ・ ・ ・ ・ ・ ・ ・ ・ ・ ・ ・ ・ ・ ・ ・ ・ ・ ・ ・ ・ ・ ・ ・ ・ ・ ・ ・ ・ ・ ・ ・ ・ ・ ・ ・ ・ ・ ・ ・ ・ ・ ・ ・ ・ ・ ・ ・ ・ ・ ・ ・ ・ ・ ・ ・ ・ ・ ・ ・ ・ ・ ・ ・ ・ ・ ・ ・ ・ ・ ・ ・ ・ ・ ・ ・ </p

#### 留意事項:

・安全認証ツール(認証カードもしくは OTP トークン)によってパスワードの入力方法が異なりますので、 ご注意ください。(OTP トークンに関しては《個人ネットバンク操作マニュアル》をご参照ください)。 ・「紛失」機能を利用して紛失届を提出した場合であっても、口座を再びご利用頂くためには、当行窓 口で書面による手続きを行う必要がありますので、ご注意ください。 ■ 定期預金情報の照会:お客様の定期預金情報のご照会が可能です。

| < | 私の口座                     |              |       |
|---|--------------------------|--------------|-------|
| B |                          | 定            | 期預金 🔺 |
|   | TD20240124<br>061910001  |              | R     |
| B | TD20240124               | <del>ت</del> | 期預金   |
|   | 0619100001               |              |       |
| B |                          | 定            | 期預金   |
|   | TD20240124<br>0619100027 |              |       |
| B |                          |              | 口座    |

#### 留意事項:

・モバイルバンクでお客様が当行で開設された定期預金口座情報の照会を行うには、事前に当行窓 口で定期預金口座をネットバンクに登録する必要があります。

# 2) 振込·振替·外国送金

■ご本人名義の口座間のお振替

(※本取引は、在日拠点で開設したご本人名義の預金口座間でのみご利用いただけます)

①「振替・振込・外国送金」の画面にて、「振替」をご選択ください。

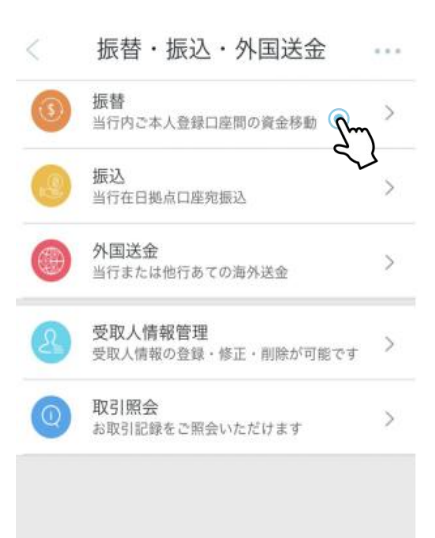

② 各項目の指示に従って、受け取り口座番号並びに支払い口座番号、払込金額を入力し、「次へ」をタップしてください。

| <u>ر</u> | 3970 (N/2010 |       |               |               |              |           |
|----------|--------------|-------|---------------|---------------|--------------|-----------|
|          | <            | 登録ロ   | 座間振替          |               |              |           |
|          | 受取カード/       | 口座番号  |               |               |              |           |
|          | 入金口座         |       |               |               |              |           |
|          |              |       |               |               |              |           |
|          | 通貨           | 日本円   |               | >             |              |           |
|          | 支払カード/       | 口座番号  |               |               |              |           |
|          | 振出口座         |       |               |               |              |           |
|          | 通貨           | 日本円   |               | >             |              |           |
| ī        | 利用可能な<br>高   | 浅     |               |               |              |           |
|          | 振込金額         |       |               |               |              |           |
|          | ○ 入金金額       | 頁 日本円 | 入金金額<br>どちらかー | i及び出会<br>方の入り | 金金額は<br>りで構い | 、<br>ません。 |
|          | ● 出金金額       | 頁 日本円 | 入力して          | ください          |              |           |
|          |              | *     | 7 <b>0</b> 0  |               |              |           |
|          |              |       | L)            |               |              |           |

③ 表示された情報に誤りがないかを再度ご確認いただき、問題がなければ「確認」をタップしてください。

| <                                  | 登録口座間振          | 替        | 取引が完了しました。 … |
|------------------------------------|-----------------|----------|--------------|
| 通貨                                 | 支払を実行します        | ∝ ×      | 取引が完了しました。   |
| 文<br>振<br>入金口M<br>振込金都<br>(1) 出金口M | 函<br>夏 JPY<br>查 |          | トップに戻す       |
|                                    | 確認              | <u> </u> |              |

④「取引が完了しました。」の画面が表示されましたら、お手続き完了です。

## ■日本国内の当行他人名義口座へお振込

(※本取引は、在日拠点で開設された円預金口座間でのみご利用いただけます)

①「振替・振込・外国送金」の画面にて、「振込」をタップしてください。

| <   | 振替・振込・外国送金                     |   |
|-----|--------------------------------|---|
| \$. | <b>振替</b><br>当行内ご本人登録口座間の資金移動  | > |
|     | 振込<br>当行在日拠点口座宛振込              | > |
|     | 外国送金<br>当行または他行あての海外送金         | > |
| 2   | 受取人情報管理<br>受取人情報の登録・修正・削除が可能です | > |
| Q   | <b>取引照会</b><br>お取引記録をご照会いただけます | > |
|     |                                |   |

② 各項目の指示に従ってお受取人様情報と金額を入力し、「提出」をタップしてください。

| <           | 中国工商銀行内振込 |   |
|-------------|-----------|---|
| 受取人         |           |   |
| 受取銀行        | 東京支店      |   |
| 口座名         | 入力してください  |   |
| 口座番号        | 入力してください  |   |
| ✔ 受取/       | 人を保存しますか  |   |
| 支払人         |           |   |
| 口座番号        | 061910    | > |
| 通貨種類        | 日本円       | > |
| 利用可能<br>な残高 |           |   |
| 金額          | 入力してください  |   |
| メッセーシ       | ž         |   |
|             | 提出        |   |

③ 表示された情報に誤りがないか再度ご確認ください。問題がなければ、OTP トークンの電源キーを 長押しし、起動パスワードをご入力いただいたのちに緑色の確認ボタンを押してください。すると、OTP ト ークンにワンタイムパスワードが表示されますので、モバイル端末の画面にそちらの数字をご入力ください。

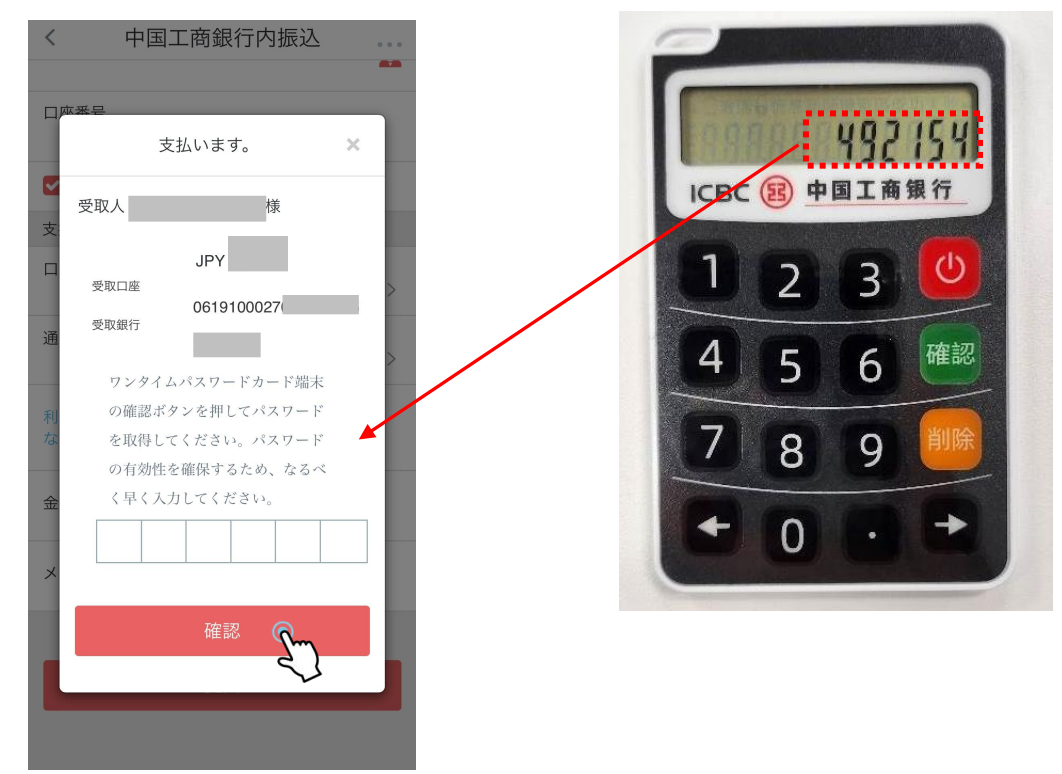

④「確認」をタップし、「送金依頼完了」の画面が表示されましたら、お手続き完了です。

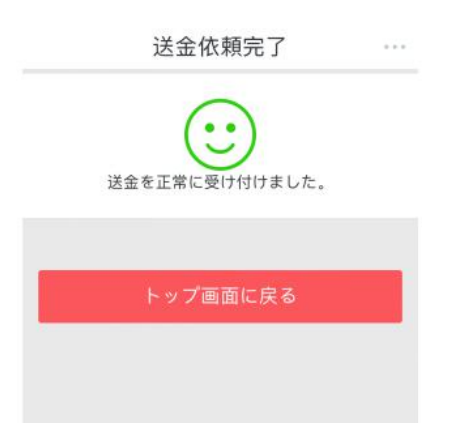

## ■海外送金(日本円建送金)

①「振替・振込・送金」の画面にて「外国送金」をタップしてください。

| <   | 振替・振込・外国送金                                               | • • • |
|-----|----------------------------------------------------------|-------|
| \$. | 振替<br>当行内ご本人登録口座間の資金移動                                   | >     |
|     | <b>振込</b><br>当行在日拠点口座宛振込                                 | >     |
|     | 外国送金<br>当行または他行あての海外送金                                   | >     |
| L   | <ul> <li>受取人情報管理</li> <li>受取人情報の登録・修正・削除が可能です</li> </ul> | >     |
| Q   | <b>取引照会</b><br>お取引記録をご照会いただけます                           | >     |
|     |                                                          |       |

② ★他行への送金をご希望の場合:

「通貨:日本円」及び「国・地域:CHINA」を選択し,各項目の注意に従ってお受取人様の情報をご入力ください。(大文字、小文字区別なし)

| < 他行あての海外送金            |     |        |                    |
|------------------------|-----|--------|--------------------|
| 海外他行での受取 海外当行あて        |     | <      | 他行あての海外送金 ・・・      |
|                        |     |        |                    |
| 受取人情報入力 依頼人情報等入力       |     | 受取人住所  |                    |
| 受取人情報                  |     | 住所は部屋都 | 番号まで省略せず、英語で正確に入力し |
| 口座名義 受取人口座名(英文名or拼音)   |     | てください  |                    |
| お受取人とのご関係              |     | 国・地域   | CHINA >            |
| 英語もしくはピンインで入力          |     | 省・州・市  | 住所は英語あるいは          |
| 通貨種類 日本円               | >   |        | ピンインで入力。           |
|                        |     | 町・村    | 部屋番号までの入力必須。       |
| 国・地域 CHINA             | >   |        | 郵便番号は省略可。          |
| 受取銀行(SWIFT CODE)       |     | 通り、番地  | 部屋番号               |
| お受取人取引銀行の SWIFT CODE を | t入力 |        |                    |
| 受取人口座番号<br>英数字および記号で入力 |     | 郵便畨号   | 数字のみ(ハイフン等記号なし)    |
| 受取人名 (漢字)              |     | ✓ 受取人  | 青報を登録する            |
| 簡体字OR繁体字               |     |        |                    |
| 電話番号                   |     |        | 次へ 🖳               |
| 受取人中国身分証番号(18桁)        |     |        | 4                  |
|                        |     |        |                    |

## ★中国工商銀行への送金をご希望の場合:

「受取銀行」の「中国工商銀行」を選択し、その他の欄は各注意書きに沿ってご入力ください。

| < 外国送金                          |          |                                           |
|---------------------------------|----------|-------------------------------------------|
| 海外他行での受取 海外当行ある                 | <u>L</u> | 受取人住所<br>住所は部屋番号まで省略せず、英語で正確に入力し<br>てください |
| 受取人情報入力 依賴人情報等入;<br>巴取人情報       | љ        | 省・州・市                                     |
| Q4(人間報) □座名義 受取人口座名(英文名or拼音)    |          | 住所は英語あるいは<br><sup>町・村</sup> ピンインで入力。      |
| <b>お受取人とのご関係</b><br>英語で入力してください |          | <sub>通り、番地</sub><br>部屋番号までの入力<br>必須。      |
| 受取銀行中国工商銀行                      | >        | 郵便番号<br>数字のみ(ハイフン等記号なし)                   |
| ロ座番号<br>受取口座番号を入力してくださ          | 1        | ✓ 受取人情報を登録する                              |
| 通貨種類 日本円                        | >        |                                           |
| 受取人名 (漢字)<br>简体字OR繁体字           |          | 次へ<br><b>と</b>                            |
| 電話番号                            |          |                                           |
| 受取人中国身分証番号(18桁)                 |          | 中国籍の方は身分証番号、                              |
| 電話番号                            |          | 外国籍の方はパスポート番号を入力。                         |

③「次へ」を押し、送金の留意事項の内容をご理解頂き、問題がなければ、「契約を受け取りますす」をタップしてください。

| く 他行あての海外送金 …                                                                                                    | < 他行あての海外送金                                                                                                    |
|----------------------------------------------------------------------------------------------------|----------------------------------------------------------------------------------------------------|
| <section-header><section-header><section-header><text><text><section-header><list-item><list-item><list-item><list-item><list-item><list-item><list-item><list-item><list-item></list-item></list-item></list-item></list-item></list-item></list-item></list-item></list-item></list-item></section-header></text></text></section-header></section-header></section-header> | <ul> <li>政府代表または全権委員に2相当する職</li> <li>(5)鉄が国における統合蓄積長、焼上着像服長、焼上着像長、</li> <li>陸上幕僚副長、海上幕僚長、焼上幕僚長、航空幕僚長、航空幕僚長、</li> <li>陸上幕僚副長、海上幕僚長、航空幕僚長、航空幕僚長、航空幕僚長、</li> <li>(6)中央銀行の役員</li> <li>(7)予算について国会の議決を経、または承認を受けなければならない法人の役員</li> <li>3. 過去において上記1、または2. であった者</li> <li>4. 上記1. ~3. か家族、親族にいる者(家族・親族の範囲は当行までお問い合わせください)</li> <li>お客様またはお客様のご家族ご親族が、上記に該当する場合は、当行が電文を発信済みの外国送金を訂正または取消される</li> <li>場合でも、当初の外国送金の実行時に発生した諸手数料は返金いたしませんのでご注意ください。</li> <li>ネットパンクに関するお問合せたは以下の通りです。ただし、銀行営業目の9000-1700以外の時間は日本語でのご照会(はお寄え出来ませんのであらかとのご子承くたさい。</li> <li>お問合せ先: 東京支営業部 03-5223-3885 / 大阪支店営業部 06-763-8822 (銀行営業目の9:00-17:00;中国<br/>紙、日本勘)</li> <li>24時間電話サポートセンター(対応言語:中国語・英語)</li> <li>03-5208-5210(東方) / 06-6202-5350(大阪)</li> <li>①外国送金の規制に関する上記事項を確認し、規制に該当しないことを申告教します。</li> <li>③価人ネットパンクサービス利用規定、外国送金取引規定に従い、送金を依頼致します。</li> </ul> |
| 家族ご親族(その範囲は当行までお問い合わせください)が<br>下記の公的地位にないか、もしくは過去にその地位にあった                                                                                                    | 契約を拒否します   契約を受け取ります(                                                                                                    |

④ 各欄を入力し、送金人様の口座情報に誤りがないかをご確認ください。

| < 他行あての海外送金                                                       | • • •                                                                |
|-------------------------------------------------------------------|----------------------------------------------------------------------|
| 海外他行での受取 海外当行あて                                                   |                                                                      |
| 1         2           受取人情報入力         依頼人情報等入力           依頼人情報等入力 | 送金人ご連絡先当行に届出済みの電話番号を入力                                               |
| 送金人氏名                                                             | 手数料引落口座<br>0619 >                                                    |
| 生年月日                                                              | 通貨種類<br>日本円 >                                                        |
| 住所                                                                | 残高                                                                   |
|                                                                   | 偽りのない送金の目的を入力                                                        |
| 0619                                                              | <ul> <li>              受取人宛連絡事項<br/>必要がなければ、記入の必要なし      </li> </ul> |
| 通貨<br>日本円                                                         | >                                                                    |
| 残高                                                                | 戻る 確認 ない                                                             |
| 送金金額 JPY                                                          | ~                                                                    |

## ⑤「確認」をタップしてください。

★認証カードをお持ちのお客様:

ご入力内容に誤りがないかをご確認後に、認証カード裏面の対応する箇所を削り、パスワードをご 入力ください。

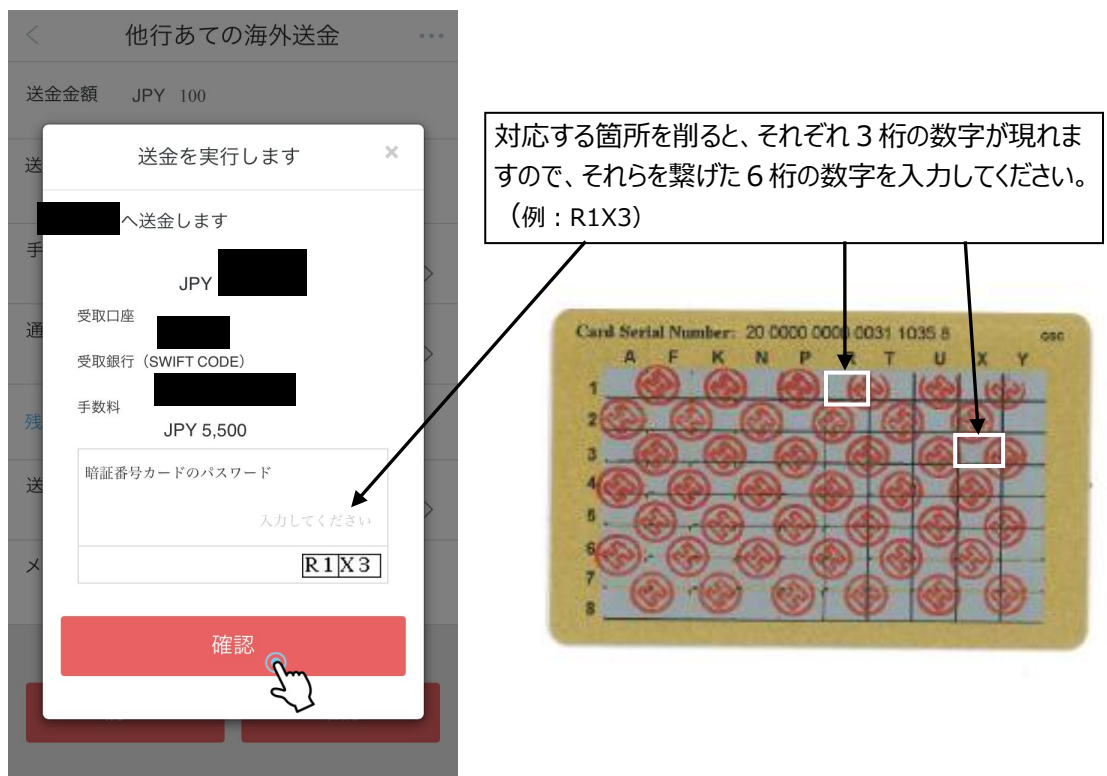

★OTP トークンをお持ちのお客様:

ご入力内容に誤りがないかをご確認後に生成機の電源を長押しし、生成機の起動のパスワードをご入力のあと、モバイル端末の画面に表示された画像の数字をご入力ください。

| 最終確認           | ×   |                        |
|----------------|-----|------------------------|
| へ送金します         | ł   |                        |
| JPY            |     |                        |
| 受取人口座番号        |     |                        |
| 受取銀行SWIFTコード   |     |                        |
| 手数料            |     |                        |
| JPY 5,500      |     | 画面の数字を OTP トークンに入力すると、 |
| 下記に表示されている数字を  | ワン  | 6桁のワンタイムパスワードが表示されます。  |
| タイムパスワードカード端末  | に入  | 画面左下の枠内にそちらの数字をご入力くだ   |
| 力し、パスワードを取得して  | くだ  |                        |
| さい。            |     | 2010                   |
| 0135381        |     |                        |
| 上の図には受取人口座の任意  | の 6 | 0                      |
| (数字と費用支払金が含まれ  | C63 |                        |
| ます。ご確認ください。    |     |                        |
| ワンタイムパスワードカード  | 端末  | 332.032                |
| の確認ボタンを押してパスワー | - F | ICBC 國 中国工商银行          |
| を取得してください。パスワー | - F |                        |
| の有効性を確保するため、な  | るべ  | 1 2 3 🙂                |
| く早く入力してください。   |     |                        |
|                |     | 4 5 6 確認               |
|                |     |                        |
|                |     | 7 8 9 🕮                |
| 確認             |     |                        |
| Prove Prove    |     | ← 0 · →                |
| रो             |     |                        |

⑥ 「確認」をタップすると「送金依頼完了」の画面が表示され、お手続きは完了です。

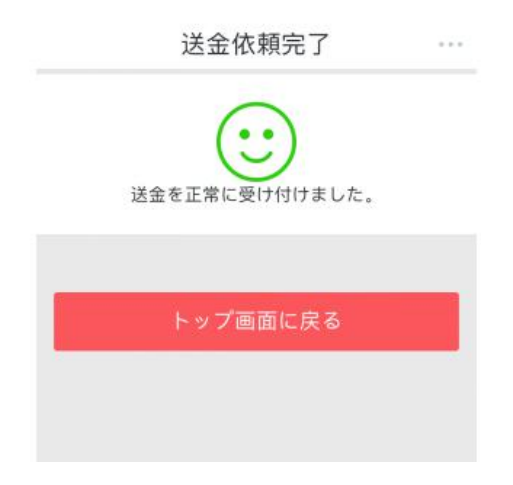

## ■海外送金(人民元為替予約付)

①「通貨種類:人民元」及び「国・地域:CHINA」を選択し、お受取人に係る必要な情報をご 入力ください(大文字、小文字区別なし)。

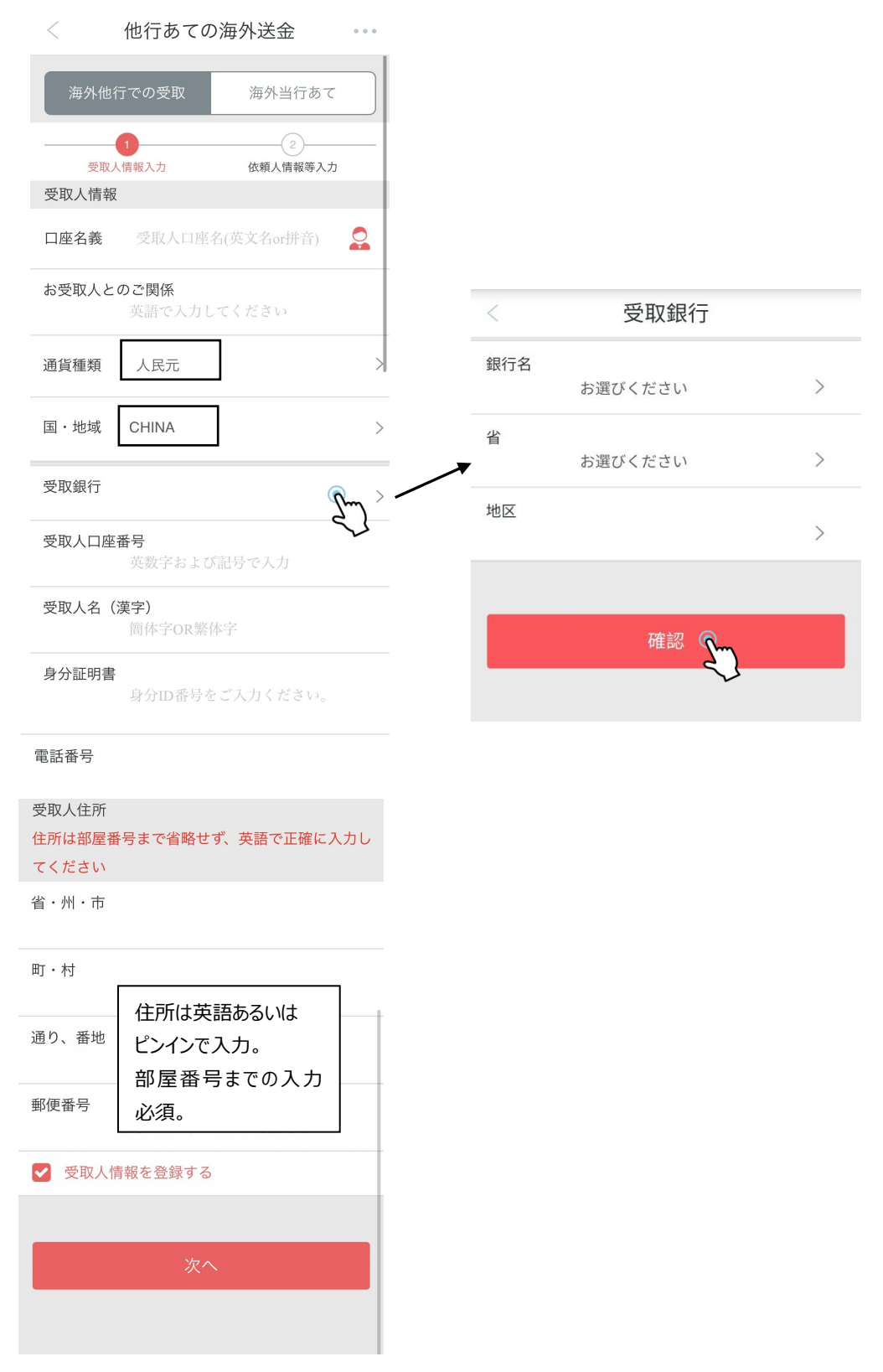

②「次へ」をタップし、送金の留意事項の内容についてご理解頂き、問題がなければ、「契約を受け取ります」をご選択ください。

| < 他行あての海外送金 …                                                                                                    | < 他行あての海外送金 …                                                                                                    |
|----------------------------------------------------------------------------------------------------|----------------------------------------------------------------------------------------------------|
| <section-header><section-header><section-header><section-header><section-header><section-header><section-header><list-item><list-item><list-item></list-item></list-item></list-item></section-header></section-header></section-header></section-header></section-header></section-header></section-header> | <ul> <li>政府代表または全権委員に相当する職</li> <li>(5)我が国における統合幕僚長、統合幕僚副長、陸上幕僚長、</li> <li>(6)申央銀行の役員</li> <li>(7)予算について国会の議決を経、または承認を受けなければならない法人の役員</li> <li>3. 過去において上記1.または2.であった者</li> <li>4. 上記1.~3.が家族、親族にいる者(家族・親族の範囲は当行までお問い合わせください)</li> <li>3.客様または客様のご家族ご親族が上記に該当する場合は、当行までお問い合わせください。</li> <li>5.上記1.~4.が実質的支配者である法人。</li> <li>**行が電文を発信済みの外国送金の支配子である法人。</li> <li>**行が電文を発信済みの外国送金の支行時に発生した諸手数料は返金いたしませんのでご注意ください。</li> <li>ホットバンシに関するお問合せたは以下の通りです。ただし、銀行営業日の9:00-17:00以外の時間は日本語でのご照会(にはお客ス出来ませんのであらかじめごう承ください。</li> <li>お問合せた:東京大を営業部 0.5-2523-3885 / 大阪支店営業部 0.6-7663-8822 (銀行営業日の9:00-17:00;中国語、日本語)</li> <li>24時間電話サポートセンター (対応言語:中国語・英語)</li> <li>03-5208-5210(東京) / 0.6-6202-5350(大阪)</li> <li>①外国送金の規制に関する上記事項を確認し、規制に該当しないことを申告致します。</li> <li>③個人/法人ネットパンクサービス利用規定、外国送金取引規定に従い、送金を依頼致します。</li> </ul> |
| ② 外国PEPs(重要な公的地位にある者)に関するご確認<br>犯罪収益移転防止法の改正により、お客様またはお客様のご<br>家族ご親族(その範囲は当行までお問い合わせください)が<br>下記の公的地位にないか、もしくは過去にその地位にあった<br>ことがないかを確認させていただきます。なお外国PEPsに該<br>当まス違んは、お取るに関するより対視が資料をお願いする。                                                                                                    | 契約を拒否します 契約を受け取ります                                                                                                    |

③ 各欄に必要事項を入力し、送金人の口座情報に誤りがないかをご確認ください。

| <                             | < 他行あての海外送金 ・・・      |                      |   |  |  |
|-------------------------------|----------------------|----------------------|---|--|--|
| 海外他行                          | うでの受取                | 海外当行あて               |   |  |  |
| (<br><sub>受取人</sub><br>依頼人情報: | 1<br>情報入力<br>等入力     | 2<br>依頼人情報等入力        | - |  |  |
| 送金人氏名                         |                      |                      |   |  |  |
| 生年月日                          |                      |                      |   |  |  |
| 住所                            |                      |                      |   |  |  |
| 口座番号                          |                      |                      | > |  |  |
| 通貨                            | <sub>日本円</sub><br>日本 | らはデフォルトの<br>は円のままにする | > |  |  |
| 残高                            |                      |                      |   |  |  |
| 送金金額                          | JPY 金額を入             | 力してください              |   |  |  |

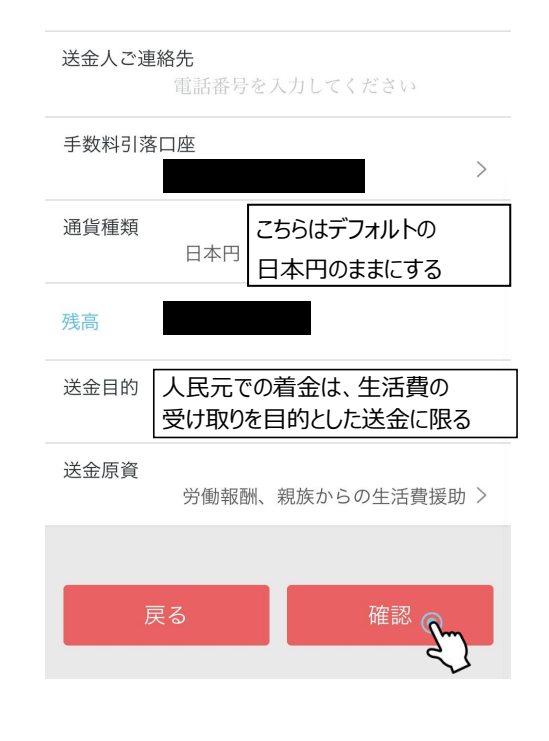

④ 注意書きを詳しくお読みいただき、「確認」をタップしてください。

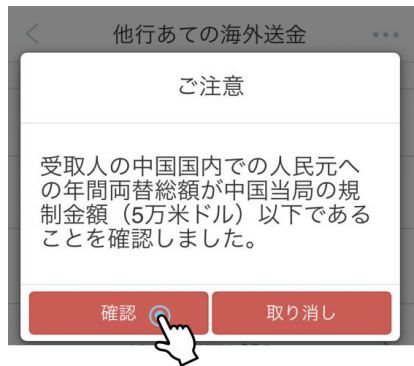

#### ★認証カードをお持ちのお客様:

ご入力内容に誤りがないかをご確認ください。問題がなければ、カード裏面の対応する箇所を削り、

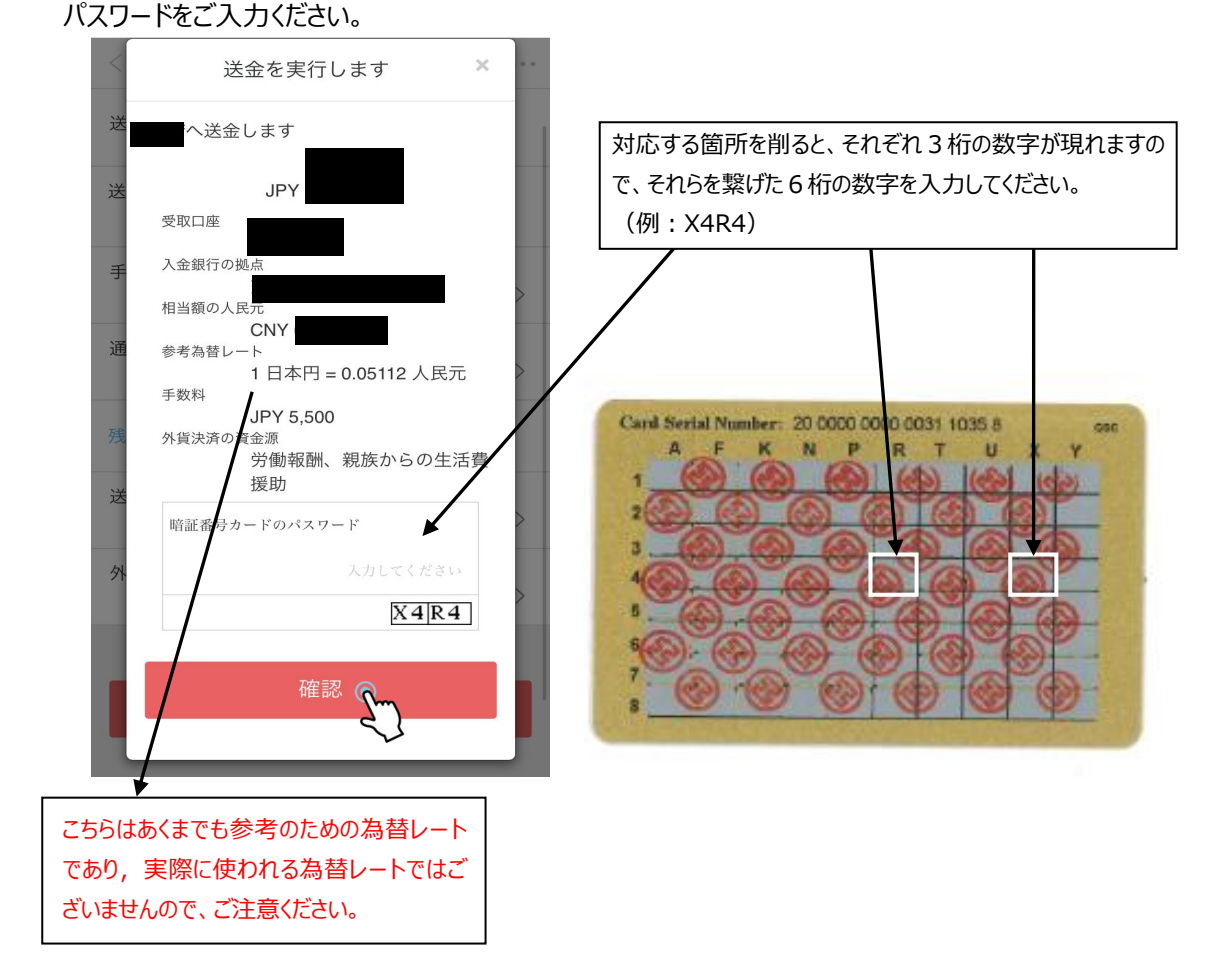

#### ★OTP トークンをお持ちのお客様:

ご入力内容に誤りがないかをご確認ください。問題がなければ、OTP トークンの電源を長押しし、起動パスワードをご入力ください。すると、6桁のワンタイムパスワードが表示されますので、そちらの数字を モバイル端末の画面にご入力ください。

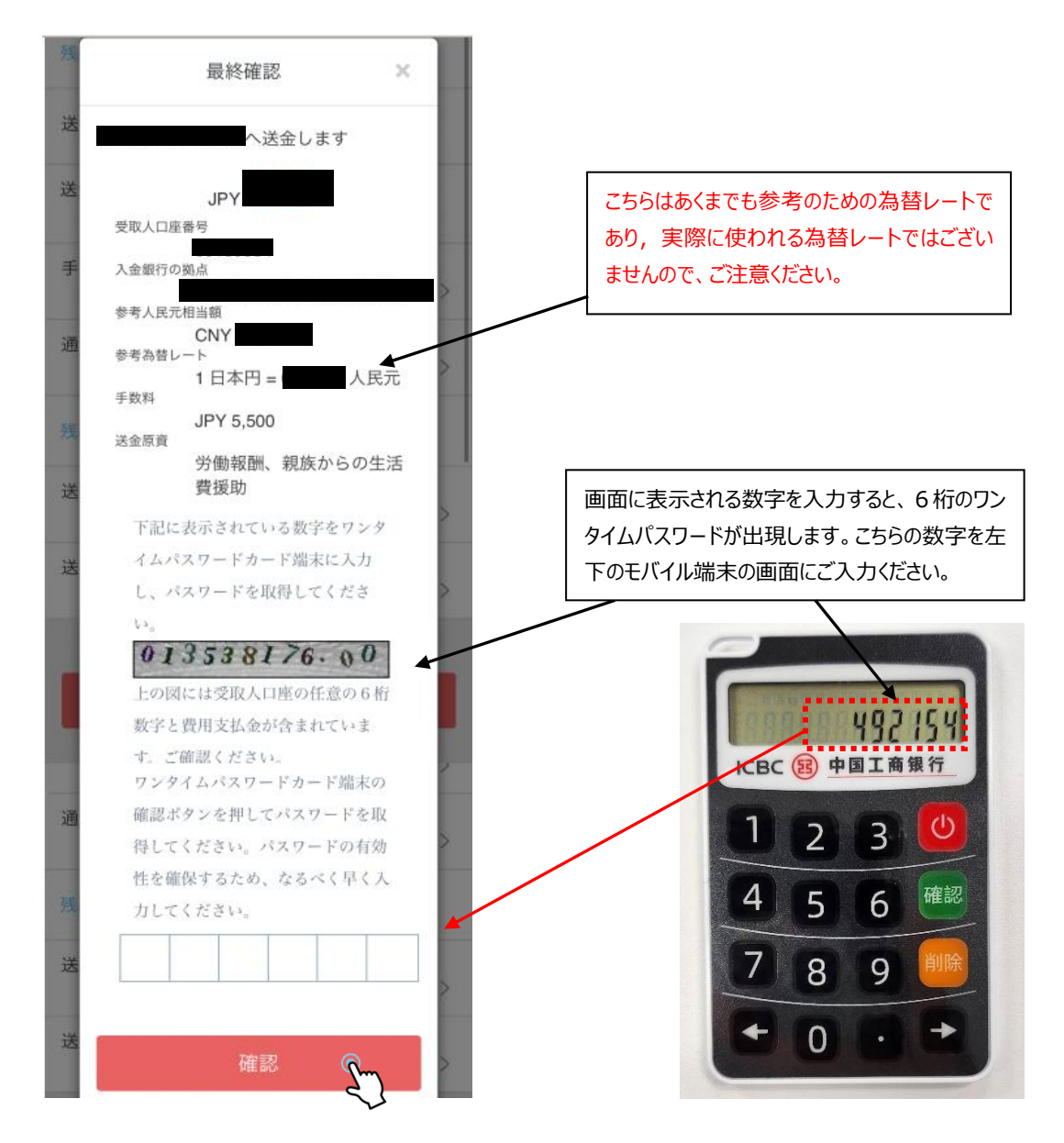

⑤ 「確認」をタップすると、「送金依頼完了」の画面が表示され、お手続きが完了します。

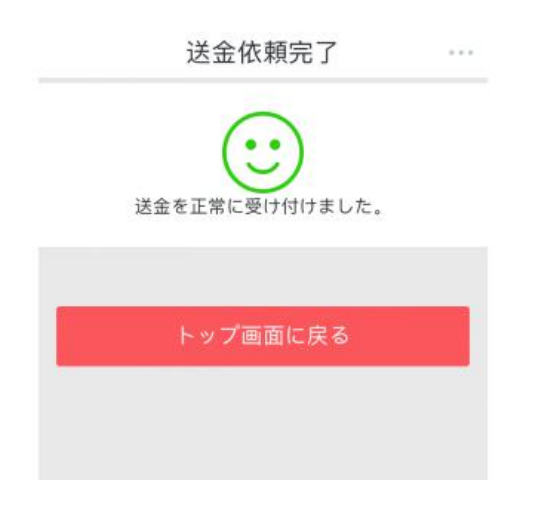

# 3) <u>定期預金</u>

■ 定期預金残高照会:以下の手順で、定期預金口座の残高照会が可能です。

① 「定期預金」をタップすると、「残高確認」に画面が切り替わり、こちらで今までに作成された定期 預金の情報をご確認いただけます。

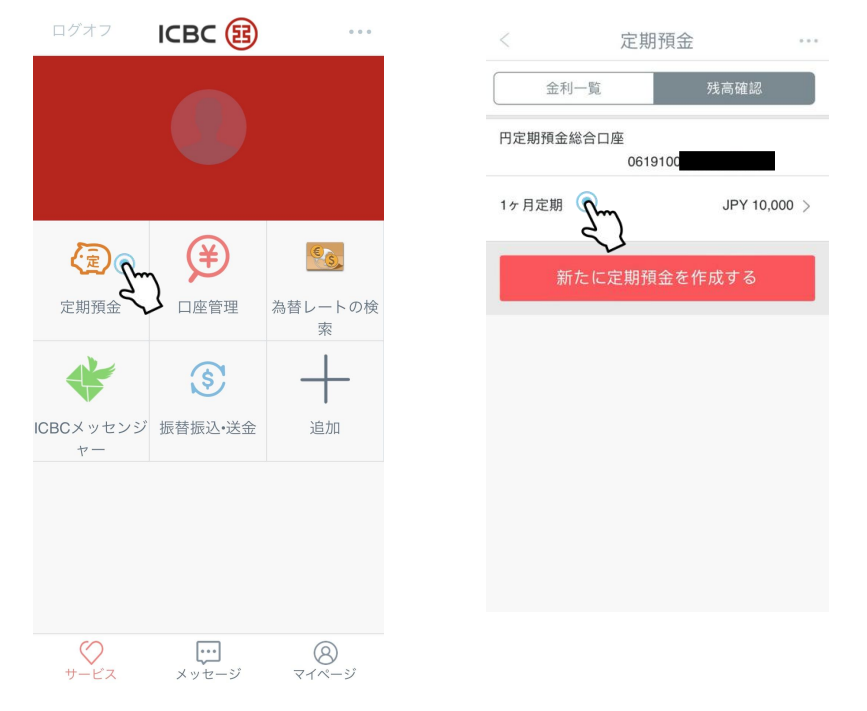

② ご確認したい定期預金をタップすると、預金元金、預金期間、利率、満期日等をご覧いただけま す。

| <      | 私の定期預金     | *** |
|--------|------------|-----|
| 口座番号   |            |     |
|        | 0619100    |     |
| 口座状態   |            |     |
|        | 正常         |     |
| 箱全悉早   |            |     |
| 员立面与   | 00         |     |
|        |            |     |
| 元金     |            |     |
|        | JPY 10,000 |     |
| 預入期間   |            |     |
|        | 1ヶ月        |     |
| 利率     |            |     |
|        | 0.005%     |     |
| 口应問設口  |            |     |
| 口座開成口  | 2024-03-13 |     |
|        | 2027-00-10 |     |
| 利息起算日  |            |     |
|        | 2024-03-13 |     |
| 満期日    |            |     |
|        | 2024-04-15 |     |
| 満期日のお取 | 双扱い        |     |
| 定期預金継続 | 時預入期間      |     |
|        | 1ヶ月        |     |
|        |            |     |

■ 定期預金の作成:以下の手順で、定期預金の作成が可能です。

①「定期預金」を選択すると、「残高確認」に画面が切り替わります。こちらで定期預金口座やこれまで作成した定期預金の情報をご確認いただけます。

| ログオフ         | ICBC 🔢            |         |
|--------------|-------------------|---------|
|              |                   |         |
|              |                   |         |
|              |                   |         |
|              |                   | (¥)     |
| 定期預金         | <b>PRコード</b> 振込   | 口座管理    |
| C S          | *                 | \$      |
| 為替レートの根<br>索 | 食 ICBCメッセンジ<br>ャー | 振替振込•送金 |
| +            |                   |         |
| 追加           |                   |         |
|              |                   |         |
| <u>الم</u>   | ····              | 8       |

② 「金利一覧」をタップすると、各通貨の預入期間に応じた利率をご確認いただくことが出来、更に作成したい期間の利率をタップすると定期預金を作成することが出来ます。

| < 定期預金 …                                                                                                    | < 定期預金                                      | • • •   |
|----------------------------------------------------------------------------------------------------|---------------------------------------------|---------|
| 金利一覧 残高確認                                                                                                    | 金利一覧 残高確認                                   |         |
| 全ての通貨 v 税息シュミ<br>レーション                                                                                                    | 🎏 米ドル                                       | ~       |
| 🎽 人民元 🗸                                                                                                    | 1 ケ月 100.00 2.0~2.6<br>預入期間 最低預入金額 年利率(%)   | °<br>Pm |
| 1 ヶ月 1,000.00 <b>1.5~1.55</b><br><sup>魚入期間</sup> 単位抗入金額 年利率 (%)                                                                                                    | 2 ケ月 100.00 2.2~2.8<br>預入期間 最低預入金額 年利率(%)   | रे)     |
| 🛸 * FJL                                                                                                    | 3ヶ月 100.00 <b>2.4~3.(</b>                   | )       |
| 1 ケ月 100.00 2.0~2.6 くう                                                                                                    | 預入期間 最低預入金額 年利率(%)                          |         |
| 100 data ( ) 100 data ( ) 100 | 6 ヶ月 100.00 2.6~3.2<br>預入期間 最低預入金額 年利率(%)   | 2       |
| 1ヶ月 10,000 0.005~0.045<br>流入期間 最低源入金額 年利率(%)                                                                                                    | 1年<br>100.00 2.8~3.4<br>頭入期間 最低預入金額 年利率(%)  | 1       |
|                                                                                                    | <▶ 日本円                                      | ~       |
|                                                                                                    | 1 ケ月 10,000 0.005~0.0<br>頭入期間 最低預入金額 年利率(%) | )45     |

③ 引落口座、並びに入金口座を選択し、預入金額を入力します。

| <    | 定期預金の作成                         |        |                            |   |  |
|------|---------------------------------|--------|----------------------------|---|--|
| 10,0 | 00.00 ≤ 預入金額 <<br>50,000.00     | 利率     | <mark>3.1</mark><br>(年、税抜) |   |  |
| 50,0 | 00.00 ≤ 預入金額 <<br>100,000.00    | 利率     | <b>3.1</b><br>(年、税抜)       |   |  |
| 預入   | .金額 ≥ 100,000 <mark>.0</mark> 0 | 利率     | <b>3.4</b><br>(年、税抜)       |   |  |
| 引落口) | 痤<br>0619                       |        |                            | > |  |
| 通貨種類 | 頃<br>米ドル                        |        |                            | > |  |
| 入金口/ | 座<br>0619                       |        |                            | > |  |
| 預入金額 | 額(最低預入金額 USD 1                  | 00.00) |                            |   |  |

④ 定期預金の満期時のお取り扱い方法をご選択し、「実行」をタップしてください。

|      |                     | > |
|------|---------------------|---|
|      |                     | 1 |
| 通貨種類 |                     |   |
|      | 米ドル                 |   |
|      |                     | > |
| 入金口座 |                     |   |
|      | 061910              |   |
|      |                     | > |
| 預入金額 | (最低預入金額 USD 100.00) |   |
|      |                     |   |
|      |                     |   |
| 利率   |                     |   |
|      |                     |   |
| 満期日の | お取扱い                |   |
|      | 元利継続                | > |
|      |                     |   |
| 継続時預 | 金種類                 |   |

5 お取引の最終確定の前に、本取引の各項目を再度ご確認ください。誤りがなければ、「実行」を タップしていただき、お手続きが完了となります。

| <                                                                                                    | 定期預金の作成                                                                          |                                                                                             | < | 定期預金口座の開設       | •••• |
|----------------------------------------------------------------------------------------------------|----------------------------------------------------------------------------------|---------------------------------------------------------------------------------------------|---|-----------------|------|
| 通告種精                                                                                                    | 定期預金の作成                                                                          | ×                                                                                           |   | 定期預金の作成が完了しました。 |      |
| <ul> <li>入</li> <li>引落口</li> <li>引落口</li> <li>引流点</li> <li>引流点</li></ul> | コ座 061910<br>注顔 米ドル<br>コ座 061910<br>注額 米ドル100.<br>周間 1<br>1のお取扱い 元利継<br>詩預金種類 1ヶ | ●<br>●<br>●<br>●<br>●<br>●<br>●<br>●<br>●<br>●<br>●<br>●<br>●<br>●<br>●<br>●<br>●<br>●<br>● |   |                 |      |
| 利満期日のお                                                                                                    | <b>実行</b><br>り取扱い<br>元利継続                                                        | >                                                                                           |   |                 |      |
| 継続時預会                                                                                                    | 全種類<br>居住者米ドル定期預金(1ヶ月                                                            | 物) >                                                                                        |   |                 |      |
|                                                                                                    | 実行                                                                               |                                                                                             |   |                 |      |

■満期日のお取り扱いの変更:定期預金の満期日のお取り扱いを変更することが可能です。

① 変更したい定期預金を選択すると、預金元金、預入期間、利率、満期日のお取り扱いについて ご確認いただけます。一番下の画面までスクロールすると、「満期時お取扱いの変更」をご選択いただけ ます。

|        | 私の定期       | 阴預金      | •••• |
|--------|------------|----------|------|
| 口座番号   |            |          |      |
|        | 0619100    |          |      |
| 口座状態   |            |          |      |
|        | 正常         |          |      |
| 預金番号   |            |          |      |
|        | 0          |          |      |
| 元金     |            |          |      |
|        | JPY 10,000 | )        |      |
| 預入期間   |            |          |      |
|        | 1ヶ月        |          |      |
| 利率     |            |          |      |
|        | 0.005%     |          |      |
| 口座開設E  | 1          |          |      |
|        | 2024-03-13 |          |      |
| 利息起算E  | l          |          |      |
|        | 2024-03-13 |          |      |
| 満期日    |            |          |      |
|        | 2024-04-15 |          |      |
| 満期日のおB | 収扱い        |          |      |
|        | 元利とも繰      | り越し      |      |
| 定期預金継維 | 売時預入期間     |          |      |
|        | 1ヶ月        |          |      |
|        |            | C        | 6    |
| 47     | 240        | 藩和日お取扱いの | 0态再  |

② 変更したい定期預金を選択し、満期日の新たなお取り扱いをご選択ください。預入期間の変更 を希望される場合は、新たな預入期間をご選択ください。

| 満期日の新たな | はお取扱い:   |     | 満期日の新 | 新たなお取扱い:             |        |
|---------|----------|-----|-------|----------------------|--------|
|         | 元利继続     | ~   |       | 元利継続                 | ~      |
|         | ✔ 元利継続   |     |       |                      |        |
| 継続時定期預  | 元金継続、利息は | 他口座 | 継続時定期 | 明預金種類                |        |
|         | 元利とも分析座へ | 入金  |       | ── ✓ 居住者円定期預金<br>月物) | (1 5 S |
|         | 別途指示する   |     |       | 居住者円定期預金<br>月物)      | (3 5   |
|         |          |     |       | 居住者円定期預金<br>月物)      | (6ヶ    |
|         |          |     |       | 居住者円定期預金<br>(1年物)    |        |
|         |          |     |       | 居住者円定期預金<br>(2年物)    |        |
|         |          |     |       | 居住者円定期預金             |        |

③ 満期日の新たなお取り扱いをご確認後、認証カードのパスワード、もしくは OTP トークンのパスワードをご入力いただき、お取引が完了となります。

| 戻る 満期日お取扱いの変更 次へ                                                                     | 〈戻る 満期時取扱変更    |
|--------------------------------------------------------------------------------------|----------------|
| 双引内容のご確認                                                                             | 2              |
| 口座番号:<br>0619100027020086277                                                         | ✓ 取引の完了        |
| 預金番号:<br>00008                                                                       |                |
| 口座状態:<br>正常                                                                          | 変更を正常に受け付けました。 |
| 元金:<br>JPY10,000                                                                     |                |
| 預入期間:<br>1ヶ月                                                                         |                |
| 満期日のお取扱い:                                                                            |                |
| 定期預金継続時預入期間:<br>1ヶ月                                                                  |                |
| 満期日の新たなお取扱い:                                                                         |                |
| 通貨種類:<br>日本円                                                                         |                |
| 動態パスワード:(入力してください動産パスワー)                                                             |                |
| ワンタイムパスワードカード端末の確認ボタ<br>ンを押してパスワードを取得してください。<br>パスワードの有効性を確保するため、なるペ<br>く早く入力してください。 |                |

■ 定期預金の期限前解約:定期預金の期限前解約が可能です。

① 期限前解約したい定期預金を選択すると、預金元金、預入期間、利率、満期日及び満期時 の取り扱いがご確認いただけます。一番下の画面までスクロールし「解約」をタップしてください。

|               | 私の定期損金 …         |
|---------------|------------------|
| 口座番号          | 0510100007       |
|               | 0619100027       |
| 口座状態          |                  |
|               | 正常               |
| 預金番号          |                  |
|               | 00               |
| 元全            |                  |
| y o and       | JPY 10,000       |
| TT ) MORE     |                  |
| 預入期間          |                  |
|               | 17 A             |
| 利率            |                  |
|               | 0.005%           |
| 口座開設日         |                  |
|               | 2024-03-13       |
| 利息起管口         |                  |
| 10/6/4277 11  | 2024-03-13       |
|               |                  |
| <b>満期日</b>    |                  |
|               | 2024-04-15       |
| 満期日のま         | ら取扱い             |
|               | 元利とも繰り越し         |
| <b>宁</b> 期蒋全纲 | ¥ 4志中志 3百 入 甘月月月 |
| 人民州的國立部       |                  |
|               | 1ヶ月              |
|               |                  |
|               |                  |
|               |                  |
|               | 離倒 適相目の取扱いの容更    |

⑦「引き出し」をタップすると、入金先口座(振替口座)を選択することが可能です。定期預金の 期限前解約により、利息の損失が生じる場合がございます(預金適用利率の変更に伴い、当初約 定時の利率と預入日数で計算した利息額よりも、実際に受取る利息額が減少することがございま す)。この点にご理解いただけましたら、「OK」ボタンをご選択ください。

| く戻る    | 解約   | 次へ           | 〈戻る          | 解約                                        | 2                                                |
|--------|------|--------------|--------------|-------------------------------------------|--------------------------------------------------|
| 入金先口座  | 6217 | ¥            | 入金先口服        | <b>E</b> 62                               | 1                                                |
| 関連口座   |      | ( <b>v</b> ) | 関連口座         | l                                         |                                                  |
| 入金通貨種類 |      | 日本円 🗡        | 入金通貨和        | 類                                         |                                                  |
| 引落通貨種類 |      | JPY          | の<br>引落<br>お | この定期預金は<br>)ため、本日解約<br>預入れ頂いた利<br>当行所定の中間 | 南期到米則<br>対すると当初<br>引率ではなく、 <sup>↑</sup><br>余解約利率 |
| 引落金額   |      | 10,000       | 引落に          | よって利息が計中途解約利率に                            | は通常当初<br>ないますが                                   |
|        |      |              | 1            | 中途解約手続を                                   | 続けますか。                                           |
|        |      |              | 1            | キャンセル                                     | OK                                               |
|        |      |              |              |                                           | रो                                               |
|        |      |              |              |                                           |                                                  |
|        |      |              |              |                                           |                                                  |
|        |      |              |              |                                           |                                                  |

③ 本取引の各項目に誤りがないかを再度ご確認いただき、問題がなければ画面右上の「実行」ボタンをタップしていただき、引き出し手続きが完了となります。

| 〈戻る                  | 引き出し | 実行 | く戻る 私の定期預金                              |
|----------------------|------|----|-----------------------------------------|
| 取引内容のご確              | 記    |    |                                         |
| 支払元口座:<br>0619       |      |    | ♥ 取引の売了                                 |
| 預金連番:                |      | _  |                                         |
| 口座状態::               |      |    | 定期預金が解約され、元金・利息の指定<br>口座への振替を行いました。JPY) |
| <br>元金:              |      | _  |                                         |
| JPY10,000.00         | )    |    |                                         |
| 利息起算日:<br>2024-03-13 |      |    |                                         |
| 満期日:                 |      |    |                                         |
| 2024-04-15           |      |    |                                         |
| 派自九口庄                |      |    |                                         |
| 振替通貨種類:              |      |    |                                         |
| 日本円<br>振込余額·         |      |    |                                         |
| JPY10,000            |      |    |                                         |
|                      |      |    |                                         |
|                      |      |    |                                         |
|                      |      |    |                                         |

# 4) 為替相場

「為替レートの検索」機能では為替相場の照会が可能です。為替レート検索機能はモバイル バンクにログオフの状態でもご利用いただけます。

#### 留意事項:

・モバイルバンクにおいては、為替相場の照会以外の為替業務はお取り扱いしておらず、表示され る為替相場はあくまでも参考値としてご利用ください。

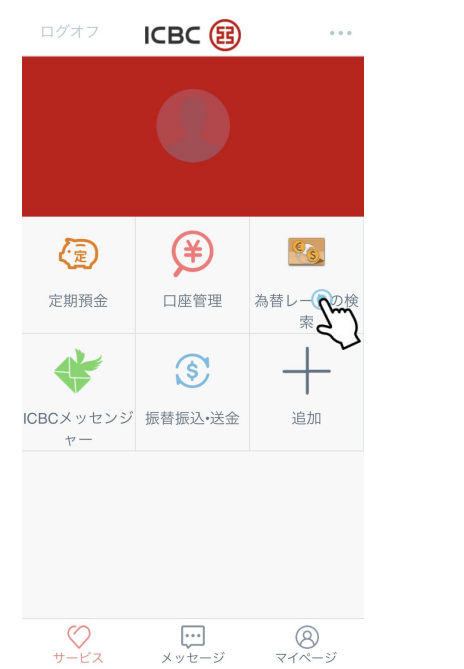

| く戻る          | 外国為替業務      | 更新           |
|--------------|-------------|--------------|
| 為替相場表        | 異通貨間<br>相場表 | 全通貨為<br>替相場表 |
| 基本市況         | 銀行買値        | 銀行売値         |
| 英ポンド/米ド<br>ル | 1.2621      | 1.2847 >     |
| 米ドル/日本円      | 148.68      | 149.68 >     |
| ユーロ/米ドル      | 1.0791      | 1.0985 >     |
| 米ドル/香港ド<br>ル | 7.7424      | 7.8994 >     |
| 米ドル/人民元      | 7.1684      | 7.226 >      |
|              |             |              |

# 5) ICBC メッセンジャー

モバイルバンクでは、お客様の用途に合わせたお知らせメッセージを受信することが可能です。

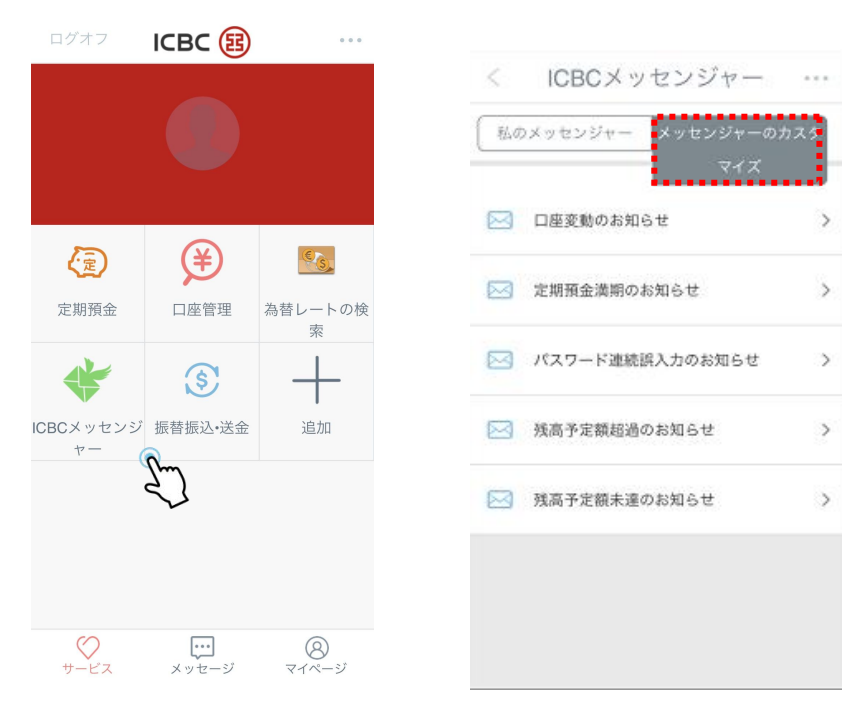

## ◆ ご利用可能なお知らせの種類

- ・口座変動のお知らせ・・・設定金額以上の口座の入出金がある場合に通知します
- ・定期預金満期のお知らせ
- ・パスワード連続誤入力のお知らせ
- ・残高予定額超過・・・指定残高を超えた場合に通知
- ・残高予定額未達・・・指定残高を下回った場合に通知

①「メッセンジャーのカスタマイズ」からご希望のお知らせを選択し設定してください。お知らせメッセージは当アプリにて受信します。お知らせメッセージを設定する場合は、携帯通知設定をオンにしてください。

| メッセージサービスタイプ      | 口座変動のお知ら1 |
|-------------------|-----------|
| オーダーメイドロ座番号<br>06 | 19        |
| 通貨種類              | 日本円       |
| 言語種類              | 日本語       |
| サービス期限            | 1ヶ月       |
| 自動延期①             | C         |
| 支出注意喚起金額 🕦        |           |
| 入金注意喚起金額 🚺        | 1         |
|                   | -         |

| メッセー | ジの受信方法<br>ジの受信方法を設定してください、 複数運択             |
|------|---------------------------------------------|
| 可。   | 2 7 X 10 / 10 X 10 X 10 X 10 X 10 X 10 X 10 |
|      | 0                                           |
|      | -                                           |
|      | 提出                                          |

| カスタマイズ 口座変動のお知らせ     取引が完了しました。       オーダーメイド口座番号<br>0619     居住者個人円音<br>通預金<br>支出注意喚起金額     メッセージサービスタイプ 口座変動のおお<br>オーダーメイド口座番号<br>0619       支出注意喚起金額     JPY       放注意喚起金額     JPY       確認     受取方式 |                   | 取引が完了しました。<br>で : : : : : : : : : : : : : : : : : :     | <                    | χ<br>               | र <i>७२</i> २:                                       | ジャーの力                                         |
|----------------------------------------------------------------------------------------------------|-------------------|---------------------------------------------------------|----------------------|---------------------|------------------------------------------------------|-----------------------------------------------|
| A並上意味Bestant BFT<br>確認                                                                                                    | 動のお知らt<br>動人円普通預ぎ | 取引が完了しました。<br>セージサービスタイプ 口座変動<br>ダーメイドロ座番号<br>619 居住者個人 | メッセ・<br>オーダ・<br>0619 | 5知らせ<br>I人円音<br>JPY | <ul> <li>□座変動のま</li> <li>番号</li> <li>居住者個</li> </ul> | カスタマイズ<br>オーダーメイドロ<br>0619<br>通預金<br>支田注意晩起金額 |
|                                                                                                    | 日本語<br>APP        | 種類方式                                                    | 言語種:<br>受取方:         |                     | 112                                                  |                                               |
| 確認                                                                                                    |                   | 確認                                                      |                      |                     |                                                      |                                               |

② 設定後、モバイルバンクアプリのメッセージ機能にてお知らせをご確認いただけます。

|    |      | <u>9</u>  | 情報  | • |
|----|------|-----------|-----|---|
|    |      |           |     |   |
| 19 | 残高変動 |           |     |   |
|    |      | -1,000    | )   |   |
|    | 取引番号 | Parcela   |     |   |
|    | 取引時間 | :3月18日 09 | :41 |   |
|    | 取引通貨 | : JPY     |     |   |
|    | 口座残离 | -         |     |   |
|    |      |           |     |   |
| 8  | 残高変動 |           |     |   |
|    |      | +1,000    | )   |   |
|    | 取引番号 |           |     |   |
|    | 取引時間 | :3月18日 09 | :41 |   |
|    |      |           |     |   |
|    | 取引通貨 | :日元       |     |   |

# 7. <u>サービスと設定</u>

■お客様情報の照会:個人情報のご照会または変更が可能です。

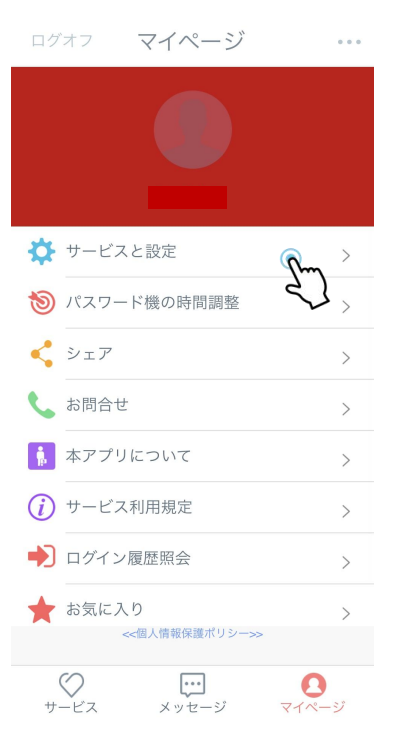

| ・・・・・・・・・・・・・・・・・・・・・・・・・・・・・                               |
|-------------------------------------------------------------|
| 信頼可能設備管理     >       の     ログイン方法                           |
|                                                             |
|                                                             |
| (金) パスワード機の調整 >                                             |
| ● 地域と言語 >                                                   |
| 登録通知の設置                                                     |
| 画面ロックのパスワード<br>ディスプレーロック暗号はディスプレーをロ<br>ックした後、モバイルパンクを起動する際に |
| 入力必要なパスワードをいう。                                              |
| 入力必要なパスワードをいう。                                              |
| 入力必要なパスワードをいう。                                              |

| <       | 情報の照会 | ·変更 …      |
|---------|-------|------------|
| 氏名:     |       |            |
| 地域:     |       | 東京         |
| 職業:     | 銀行    | ×          |
| 郵便番号    |       | 入力してください   |
| 携帯電話:   |       | 入力してください   |
| 固定電話:   |       | 入力してください   |
| E-Mail: |       | 入力してください   |
| 秘密の質問   | 同 その他 | Ŷ          |
| 秘密の答え   | ĉ.    | 入力してください   |
| 登録日:    |       | 2013-09-19 |
| 利用期限:   |       | 9999-12-31 |

## 留意事項:

・モバイルバンク上で個人情報を修正した場合も、当行窓口で書面による手続きを行う必要がありま すので必ずご来店下さい。

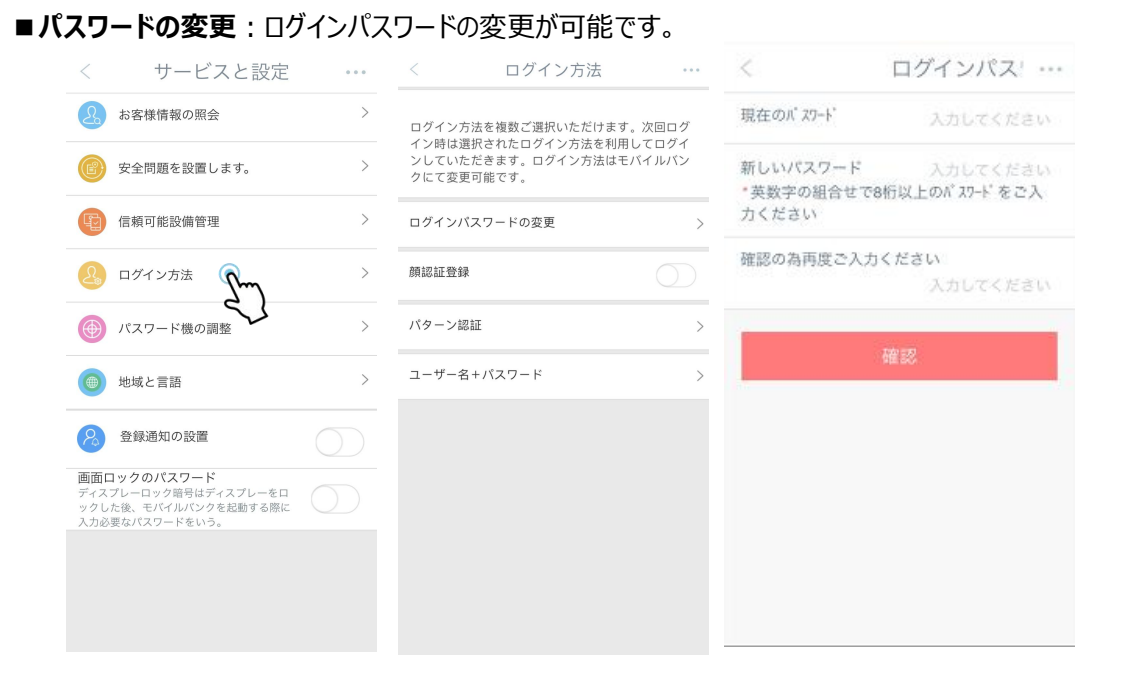

★OTP トークンをお持ちの場合

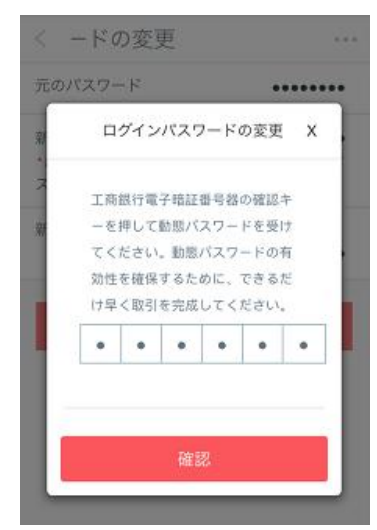

#### ★認証カードをお持ちの場合

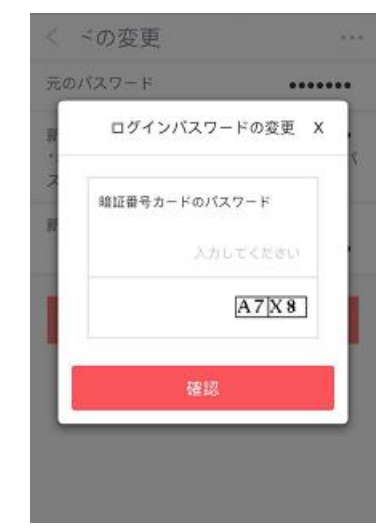

#### 留意事項:

・モバイルバンクでログインパスワードの変更を行った場合、ネットバンクのログインパスワードも同時に変更となりますので、ご注意ください。

・安全認証ツール(認証カードもしくは OTP トークン)によってパスワードの入力方法が異なりますので、 ご注意ください。(OTP トークンに関しては《個人ネットバンク操作マニュアル》をご参照ください) ■ログイン方法:ログイン方法は、指紋認証による登録、パターン認証およびユーザー名+パスワードのいずれかをお選びいただけます。お使いのデバイスによっては、指紋認証の代わりに顔認証がご利用いただけます。

| く サービスと設定                                                                     |   | < ログイン                                          | /方法 •••                                                           |  |
|-------------------------------------------------------------------------------|---|-------------------------------------------------|-------------------------------------------------------------------|--|
| 2. お客様情報の照会                                                                   | > | ログイン方法を複数ご選択                                    | いただけます。次回口                                                        |  |
| (ご) 安全問題を設置します。                                                               | > | グイン時は選択されたログ-<br>グインしていただきます。ロ<br>ルバンクにて変更可能です。 | グイン時は選択されたログイン方法を利用してロ<br>グインしていただきます。ログイン方法はモバイ<br>ルバンクにて変更可能です。 |  |
| 信頼可能設備管理                                                                      | > | ログインパスワードの変更                                    | ;                                                                 |  |
|                                                                               | > | 顔認証登録                                           |                                                                   |  |
| ● パスワード機の調整                                                                   | > | パターン認証                                          | ;                                                                 |  |
| ● 地域と言語                                                                       | > | ユーザー名+パスワード                                     | :                                                                 |  |
| 登録通知の設置                                                                       |   |                                                 |                                                                   |  |
| 画面ロックのパスワード<br>ディスプレーロック暗号はディスプレーをロ<br>ックした後、モバイルパンクを起動する際に<br>入力必要なパスワードをいう。 |   |                                                 |                                                                   |  |
|                                                                               |   |                                                 |                                                                   |  |
|                                                                               |   |                                                 |                                                                   |  |
|                                                                               |   |                                                 |                                                                   |  |

① 指紋認証/あらかじめ携帯の設定から指紋を追加してから、モバイルバンクの指紋設定を行ってください。

② パターン認証/5つ以上の点をつなげて登録してください。

③ ユーザ名+パスワード/6-15桁のユーザー名(英文、数字、アンダーバーが使用可能)を登録す ることが可能です。

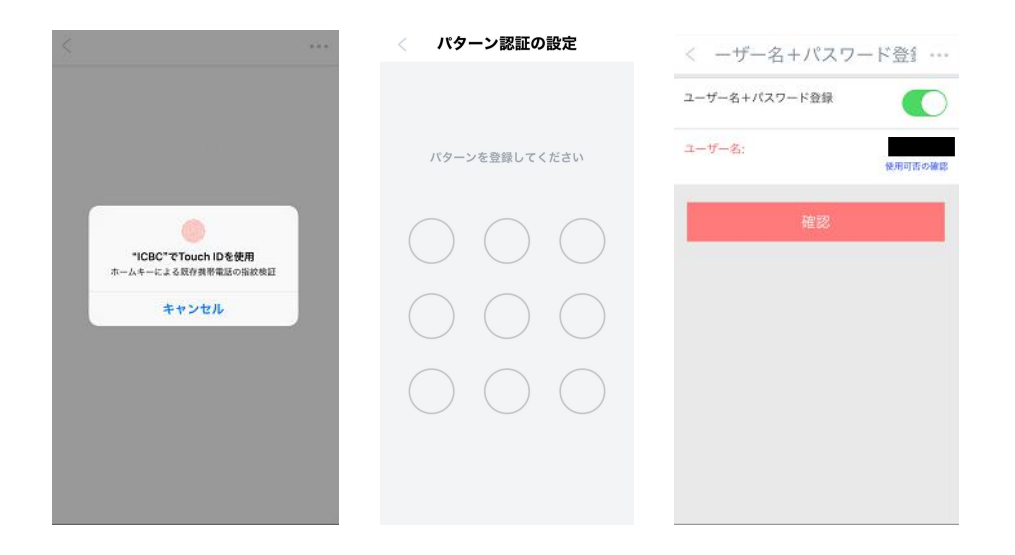

■ 画面ロックのパスワード:アプリ起動時に毎回入力する4桁の画面ロックパスワード(数字)の登録が可能です。

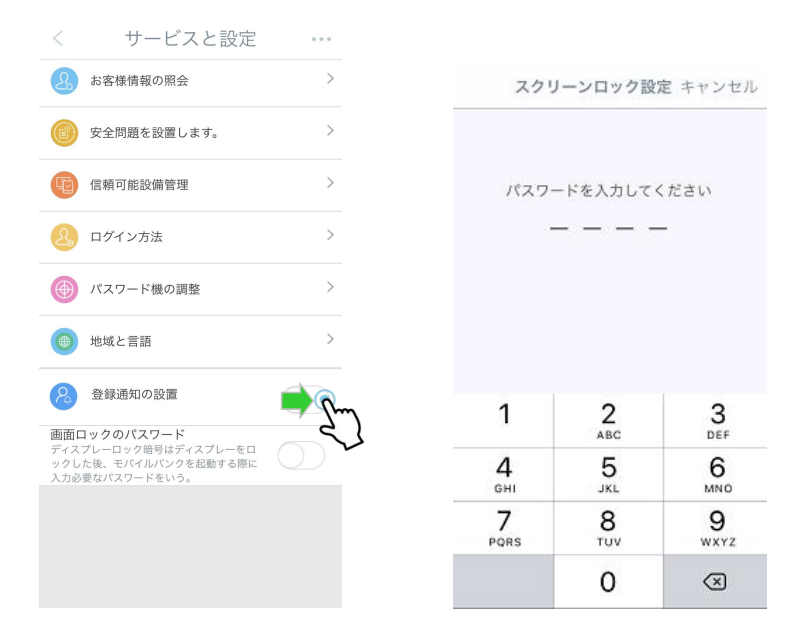

■地域と言語:モバイルバンクの言語及び地域の変更が可能です。

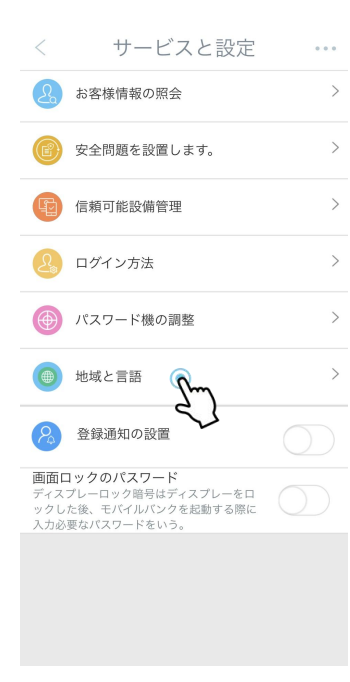

| <        | 地域の選択   | • • • •      |
|----------|---------|--------------|
| Hongko   | ng/香港   |              |
| Macau/   | 奧门      |              |
| Thailand | 1/泰国    |              |
| Singapo  | ore/新加坡 |              |
| Malaysi  | a/马来西亚  |              |
| Tokyo/劧  | 京 2     | Sm           |
| Vientian | e/万象    | $\checkmark$ |
| Hanoi/)  | 团内      |              |
| Phnom    | Penh/金边 |              |
| London   | 伦敦      |              |

言語設定を、「简体中文」または「日本語」からお選びいただけます。

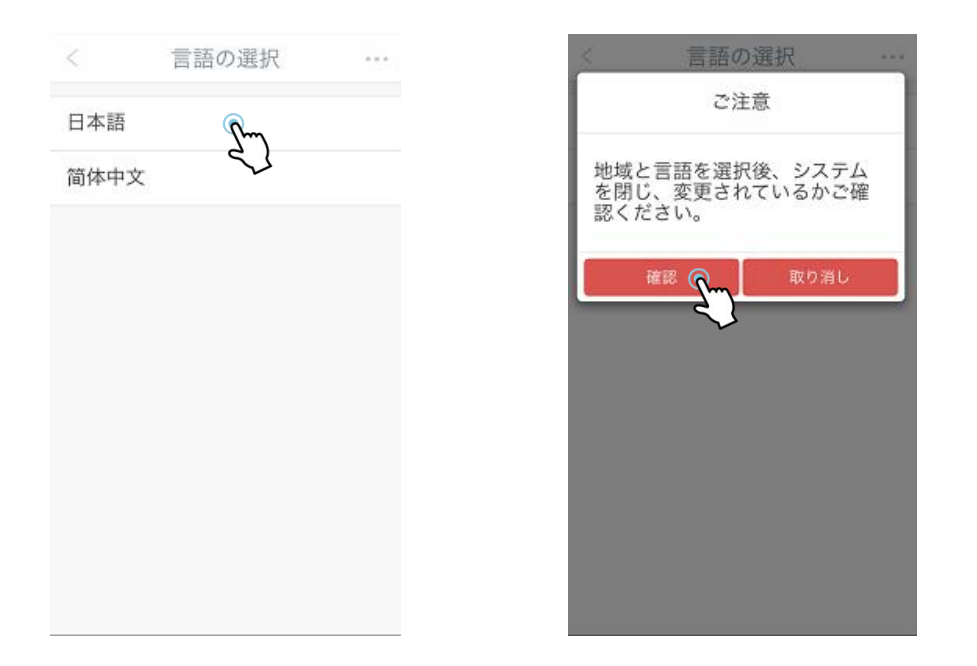

# 8. <u>セキュリティ</u>

当行のモバイルバンクをより安全にご利用いただくために、お手続き・ご照会が終了した際には毎回 画面左上の「ログオフ」もしくは右上の「ログアウト」ボタンをタップしてください。

| ログオフ マイページ<br>日スキャン                               |                        | ログオフ マイページ<br>ご注意                                                           |                   |
|---------------------------------------------------|------------------------|-----------------------------------------------------------------------------|-------------------|
|                                                   | ニ戻る<br><sup>フト</sup> の | モバイルバンクを閉じま                                                                 | すか。               |
| <ul> <li></li></ul>                               | >                      | 確認 取り<br>う パスワード機の対間調整                                                      | )消し<br>>          |
| く シェア                                             | >                      | <ul> <li>シェア</li> <li>お問合せ</li> </ul>                                       | >                 |
| <ul> <li>本アプリについて</li> <li>サービス利用規定</li> </ul>    | >                      | <ul> <li>         本アプリについて      </li> <li>         サービス利用規定     </li> </ul> | >                 |
| <ul> <li>▶ ログイン履歴照会</li> <li>★ お気に 3 b</li> </ul> | >                      | <ul> <li>→ ログイン履歴照会</li> <li>→ たをにつり</li> </ul>                             | >                 |
| バージョン情報8.0.3.0 (G2)<br><                          | >                      | バージョン情報8.0.3.0 (<br><個人情報保護ボリシー>>                                           | G2)               |
| ・・・・・・・・・・・・・・・・・・・・・・・・・・・・・・・・・・・・              | <b>2</b><br>ベージ        | サービス メッセージ                                                                  | <b>0</b><br>マイページ |

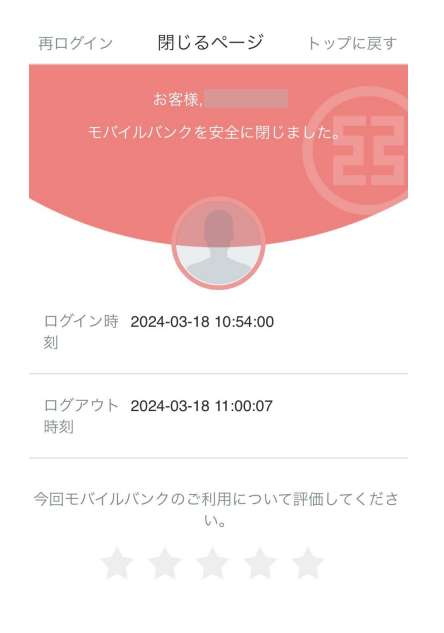

※万一ログオフを忘れても、何も操作しない状態が15分間続くと、自動的にログオフされます。

以上